## AssessmentPro User Guide— Admitting an Individual in PathTracker

Maximus provides this user guide as an overview of system operations. Maximus will always support the current and most recent versions of Google Chrome or Microsoft Edge. Maximus recommends Adobe Reader 10 or later.

Ensure that your firewall does not block our URL.

To maintain proprietary content protection, this user guide does not capture all system fields. All information appearing in this guide does not represent true and actual individuals.

| PathTracker—Admitti                                                                                                    | ng an individual in                                                                                                    | PathTra                                                                                                    | cker                                                                              |                                                                                                    |                                                                                                    |  |  |  |
|----------------------------------------------------------------------------------------------------|----------------------------------------------------------------------------------------------------|----------------------------------------------------------------------------------------------------|-----------------------------------------------------------------------------------|----------------------------------------------------------------------------------------------------|----------------------------------------------------------------------------------------------------|--|--|--|
| From the AssessmentPro Home Page                                                                                                    |                                                                                                    |                                                                                                    |                                                                                   |                                                                                                    |                                                                                                    |  |  |  |
| You must submit an Admission Notice on EVERY new resident regardless of paysource or                                                                                                    |                                                                                                    |                                                                                                    |                                                                                   |                                                                                                    |                                                                                                    |  |  |  |
|                                                                                                    | sta                                                                                                    | tus.                                                                                                    |                                                                                   | i ogui uioo                                                                                                    |                                                                                                    |  |  |  |
| STEP 1:                                                                                                    |                                                                                                    |                                                                                                    |                                                                                   |                                                                                                    |                                                                                                    |  |  |  |
| Click the <b>PathTracker</b> tab.                                                                                                    | Lunapproved 🖾 Action Users Required                                                                                                    | 💱 Drafts                                                                                                    | Q Clinical I                                                                      | Review V R<br>Outco                                                                                                    | ecent X PathTracker<br>omes                                                                               |  |  |  |
| <b>STEP 2:</b><br>Review the partial<br>demographics provided to<br>determine if the person has<br>arrived in your facility.<br>Click <i>Admit</i> if the person has<br>entered your facility. | Admittance Queue It Census<br>Admittance Queue<br>First Three<br>Letters of First<br>Name<br>DEM<br>DON<br>H<br>4<br>1<br>E<br>Letters of Last<br>Name<br>DEM<br>DON                                                                                                    | Date of Markov Iden<br>Birth Iden<br>07/01/1900 Soci                                                               | tification Type  ▼<br>al Security Number                                          | Q Individual not sho<br>Last Four of<br>Identification<br>Number Ac<br>2555                                                    | ctions<br>Admit Remove from Queue                                                                         |  |  |  |
|                                                                                                    |                                                                                                    |                                                                                                    |                                                                                   |                                                                                                    |                                                                                                    |  |  |  |
| STEP 3:<br>Complete the person's last<br>name and social security<br>number.<br>Click <i>Continue</i> to proceed.                                                                              | Admit to Facility         The first three letters of the individual's first name the last name, and the last four digits of the individual's first name: now local Number are provided.         Complete the rest of the last name and Soci order to proceed.         First name: DEM         Last name: DON         Social Security Number:         Please confirm the individual's date or         Cancel       Continue | e, the first three letters of<br>ividual's Social Security<br>lal Security Number in<br>2555<br>of birth: 7/1/1900 | Do not<br>For exa<br>Informa<br>Enter =<br>To com<br>Informa<br>Enter =<br>To com | repeat info<br>ample:<br>ation for last<br>TH<br>aplete the la<br>ation for the<br><b>First 5 dig</b><br>aplete the <b>9</b> - | ormation provided.<br>a name given = SMI<br>st name = SMITH<br>SSN = last 4 digits<br>its<br>digit number |  |  |  |
| STEP 4:<br>Enter the Admission Date<br>and Expected Length of<br>Stay.                                                                                                    | Admit to Facility Individual Name: Demo Donna Admitting Facility ALEXANDRIA CARE Admitting Facility ALEXANDRIA CARE Admitting Facility Address: 2000X 2000X 2000X 2000X 2000X 2000X, IN 55555 Admission Date 5/6/2020 Expected Length of Stay: Less than 30                                                                                                    | CENTER                                                                                                    |                                                                                   |                                                                                                    |                                                                                                    |  |  |  |

## AssessmentPro User Guide— **MOXIMUS** Admitting an Individual in PathTracker

| STEP 5:       Indicate if the person is being admitted from a known facility or tocation.       Select the facility or location.         Select the facility or location.       Select the facility or location.       Select the facility or location.         Indicate the person's information will move from the Admittance gueue to the Census queue.       Indicate the person's status.       Indicate the person's status.         Step 6:       Select the associated assessment/screen for this admission. Be sure to select the correct screen from the fable.       Indicate the PASRR assessment for this admission:         Select the associated assessment/screen for this admission.       Indicate the PASRR assessment for this admission:       Indicate or PASRR determination:       Indicate for the admitted for the admission:         If ho assessment/screen for this admission.       Indicate the person's information will move from the Admittance gueue.       No Level II Required - 00 00220201 Advertee Living Center         If ho assessment/screen is or or foot is defermination.       Indicate the person's submitted for this admission:       Indicate the person's submitted for this admission:         If ho assessment/screen is or or foot is complete the correct screen from this admission is or or option and complete as screen; or solution of the Admittance gueue.       No PASRR was submitted for this admission:       Image: 00 00 00 00 00 00 00 00 00 00 00 00 00                                                                                                    |                                                                                                    |                                                                         |                                                            |                                       |                                                                         |                            |          |                        |         |
|----------------------------------------------------------------------------------------------------|----------------------------------------------------------------------------------------------------|-------------------------------------------------------------------------|------------------------------------------------------------|---------------------------------------|-------------------------------------------------------------------------|----------------------------|----------|------------------------|---------|
| <pre>statuting from a known facility or other location. Select the facility or location from the fields. Indicate the person's status. The person's information will move from the Admittance queue to the Census queue. STEP 6: Select the associated assessment/screen for this admission. Be sure to select the correct screen from the table. If the assessment/screen is not listed enter the date of determination. If no assessment/screen is not listed enter the date of determination. If no assessment/screen is not listed enter the date of determination. Click Submit to complete the racking notice. The person's information will move from the Admittance queue.</pre>                                                                                                    | STEP 5:                                                                                                    | Is the individual being admitted from a known facility?  Other location |                                                            |                                       |                                                                         |                            |          |                        |         |
| Select the facility or location   from the fields.   Indicate the person's status. The person's information will move from the Admittance queue to the Census queue. STEP 6: Select the associated assessment/screen for this admission. Select the assessment/screen for this admission. Besure to select the correct screen from the table. If he assessment/screen is not listed, enter the date of distermination. If no assessment/screen is not listed, enter the date of patient enter the issessment to runs and complete a screen is not listed, enter the date of patient enter the screet is screen is not listed, enter the date of patient enter the screet is screen is not listed, enter the date of patient is to ensure your facility remains in compliance. Click Submit to complete the face. Click Submit to complete the face. Click Submit to complete the face. Click Submit to complete the face. The person's information will move from the Admittance queue. Differentiation will move from the Admittance gueue. Stepsing of the Census queue. Stepsing of the Census queue. Steps | admitted from a known facility<br>or other location.                                                                                             |                                                                         |                                                            | Known facility state :                | North Dakota                                                            | •                          |          |                        |         |
| Indicate the person's status.       What is the individual's PASR condition         Image: Condition restated to indectate disability       Image: Condition restated to indectate disability         Image: Condition restated to indectate disability       Image: Condition restated to indectate disability         Image: Condition restated to indectate disability       Image: Condition restated to indectate disability         Image: Condition restated to indectate disability       Image: Condition restated to indectate disability         Image: Condition restated to indectate disability       Image: Condition restated to indectate disability         Image: Condition restated to indectate disability       Image: Condition restated to indectate disability         Image: Condition restated to indectate disability       Image: Condition restated to indectate disability         Image: Condition restated to indectate disability       Image: Condition restated to indectate disability         Image: Condition restated to indectate disability       Image: Condition restate disability         Image: Condition restate disability       Image: Condition restate disability         Image: Condition restate disability       Image: Condition restate disability         Image: Condition restate disability       Image: Condition restate disability         Image: Condition restate disability       Image: Condition restate disability         Image: Condition restate disability       Image: Condition restate                                                                                                    | Select the facility or location from the fields.                                                                                                 |                                                                         |                                                            | Known facility :                      | Show facility contact inf                                               | formation                  | •        |                        |         |
| A conden-related to instlectual disability         A conden-related to instlectual disability         More from the Admittance gueue to the Census queue.         STEP 6:         Select the associated assessment/screen for this admission. Be sure to select the correct screen from the table.         If the assessment/screen is on tisted, enter the date of pattermination.         f no assessment/screen is on complete a screen to ensure your facility remains n compliance.         Click Submit to complete the racking notice.         The person's information will move from the Admittance gueue to the Census queue.                                                                                                    | Indicate the person's status.                                                                                                    |                                                                         | What is the individ                                        | dual's PASRR condition?               | A mental health co     An intellectual disa                             | ndition<br>bility          |          |                        |         |
| STEP 6:         Select the associated assessment/screen for this admission. Be sure to select the correct screen from the table.         If the assessment/screen is not listed, enter the date of determination.         If no assessment/screen is on record, select the correct option and complete a screen is on ensure your facility remains n compliance.         Click Submit to complete the racking notice.         The person's information will move from the Admittance gueue to the Census queue.                                                                                                    | The person's information will<br>move from the Admittance<br>queue to the Census queue.                                                          |                                                                         |                                                            |                                       | <ul> <li>A condition related</li> <li>No known or suspendent</li> </ul> | to intellectual disability |          |                        |         |
| Select the associated   assessment/screen for this   admission. Be sure to select   the correct screen from the   table.   If the assessment/screen is   not listed, enter the date of   determination.   If no assessment/screen is on   record, select the correct   potion and complete a screen   to ensure your facility remains   n compliance.   Click Submit to complete the   Click Submit to complete the   racking notice.   The person's information will<br>move from the Admittance<br>gueue to the Census queue.                                                                                                    | STEP 6:                                                                                                    | Select th                                                               | e PASRR asses                                              | sment for this admission              | on:                                                                     |                            |          |                        |         |
| 1420426       Level I       No Level I Required -<br>No SMUD/RC       08/23/2021       Aberdeen Living Center         1420426       Level I       No Level I Required -<br>No SMUD/RC       08/23/2021       Aberdeen Living Center         1420426       Level I       No Level I Required -<br>No SMUD/RC       08/23/2021       Aberdeen Living Center         1420426       Level I       No Level I Required -<br>No SMUD/RC       08/23/2021       Aberdeen Living Center         1420426       Level I       No Level I Required -<br>No SMUD/RC       08/23/2021       Aberdeen Living Center         1420426       Level I       No Level I Required -<br>No SMUD/RC       08/23/2021       Aberdeen Living Center         1420426       Level I       No Exercent Required -<br>No SMUD/RC       08/23/2021       Date of PA SRR assessment not listed       Date of PA SRR determination:         1420426       Level I       No PA SRR assessment not known       No PA SRR was submitted for this admission       Date of PA SRR determination:       Date of PA SRR determination:       Date of PA SRR determination:       Date of PA SRR determination:       Date of PA SRR determination:       Date of PA SRR determination:       Date of PA SRR determination:       Date of PA SRR determination:       Date of PA SRR determination:       Date of PA SRR determination:       Date of PA SRR determination:       Date of PA SRR determination:       Date det PA SRR determinat                                                                                                    | Select the associated                                                                                                    | AID                                                                     | Туре                                                       | Outcome                               | LOS                                                                     | Determination I            | End Date | Submitting Facility    |         |
| <ul> <li>able.</li> <li>able.</li> <li>bate of PASR assessment not listed</li> <li>bate of PASR determination:</li> <li>bate of PASR assessment not known</li> <li>bate of PASR assessment not known</li> <li>bo PASR was submitted for this admission</li> <li>complete d by: Stephanie Provider</li> <li>Phone: (467) 875-6555 Ext.</li> <li>cancel Submit</li> </ul>                                                                                                    | admission. Be sure to select                                                                                                    | 1450426                                                                 | Level I                                                    | No Level II Required<br>No SMI/ID/RC  | -                                                                       | 08/23/2021                 |          | Aberdeen Living Center | k.<br>W |
| <ul> <li>If the assessment/screen is not listed, enter the date of determination.</li> <li>If no assessment/screen is on record, select the correct option and complete a screen to ensure your facility remains in compliance.</li> <li>Click Submit to complete the tracking notice.</li> <li>The person's information will move from the Admittance gueue to the Census queue.</li> </ul>                                                                                                    | able.                                                                                                    | O PA SRR a                                                              | O PASRR assessment not listed Date of PASRR determination: |                                       |                                                                         |                            |          |                        |         |
| If no assessment/screen is on record, select the correct option and complete a screen to ensure your facility remains n compliance.       Completed by: Stephanie Provider       Phone: (467) 875-6555 Ext       Date: 8/25/2021         Click Submit to complete the tracking notice.       Cancel       Submit       Submit         The person's information will move from the Admittance queue to the Census queue.       Here Admittance       Here Admittance                                                                                                    | If the assessment/screen is<br>not listed, enter the <b>date of</b><br>determination.                                                            | O Date of P                                                             | ASRR assessm<br>R was submitte                             | ent not known<br>d for this admission |                                                                         |                            |          |                        |         |
| Click <i>Submit</i> to complete the<br>tracking notice.<br>The person's information will<br>move from the Admittance<br>queue to the Census queue.                                                                                                    | If no assessment/screen is on<br>record, select the correct<br>option and complete a screen<br>to ensure your facility remains<br>in compliance. | Completed                                                               | by: Stephanie P                                            | Provider P                            | hone: (467) 875-                                                        | 6555 Ext                   |          | Date: 8/25/2021        |         |
| The person's information will<br>move from the Admittance<br>queue to the Census queue.                                                                                                    | Click <b>Submit</b> to complete the tracking notice.                                                                                             |                                                                         |                                                            |                                       |                                                                         |                            |          |                        |         |
|                                                                                                    | The person's information will<br>move from the Admittance<br>queue to the Census queue.                                                          |                                                                         |                                                            |                                       |                                                                         |                            |          |                        |         |

| PathTracker—Remov                                                                                           | ing an Inc                              | lividual                                                      | from t                    | he Admitta             | ance Qu                                  | leue    |                   |
|----------------------------------------------------------------------------------------------------|-----------------------------------------|---------------------------------------------------------------|---------------------------|------------------------|------------------------------------------|---------|-------------------|
| From the AssessmentPro H                                                                                    | lome Page                               |                                                               |                           |                        |                                          |         |                   |
| If the person identified in the <b>Admittance queue</b> is unfamiliar or is not admitting to your facility: | Action Requir                           | red 🖗 [                                                       | Drafts                    | Q Clinical Review      | ✔ Recent Out                             | tcomes  | 📌 PathTracker     |
| Solast Remove from Overe                                                                                    |                                         |                                                               |                           |                        |                                          |         |                   |
| Select Remove from Queue.                                                                                   | Admittand                               | Admittance Queue Q Individual not shown? Click here to search |                           |                        |                                          |         |                   |
|                                                                                                    | First Three<br>Letters of First<br>Name | First Three<br>Letters of Last<br>Name †                      | Date of <b>Y</b><br>Birth | Identification Type    | Last Four of<br>Identification<br>Number | Actions |                   |
|                                                                                                    | XXX                                     | LAS                                                           | 01/01/1990                | Social Security Number | 1706                                     | Admit   | Remove from Queup |
|                                                                                                    | xxx                                     | LAS                                                           | 01/01/1990                | Social Security Number | 1749                                     | Admit   | Remove from Queue |
|                                                                                                    |                                         | н                                                             |                           |                        |                                          |         | 1 - 2 of 2 items  |

© MAXIMUS. ALL RIGHTS RESERVED

# AssessmentPro User Guide— **MOXIMUS** Admitting an Individual in PathTracker

| PathTracker—Searching for an Individual to Admit in PathTracker<br>From the AssessmentPro Home Page        |                                                                                                    |                                              |                      |                                         |                                  |              |  |
|----------------------------------------------------------------------------------------------------|----------------------------------------------------------------------------------------------------|----------------------------------------------|----------------------|-----------------------------------------|----------------------------------|--------------|--|
| <b>STEP 1:</b><br>If the person admitting to your<br>facility does not appear in your<br>Admittance Queue: | Image: Clinical Review       Image: Review       Image: Review       Image |                                              |                      |                                         |                                  |              |  |
| Select Individual not shown?<br>Click here to search.                                                      | Admittance Qu                                                                                                    | Admittance Queue                             |                      |                                         |                                  |              |  |
|                                                                                                    | Letters of First Name Name XXX LAS                                                                                                    | f Last Date of<br>Birth Idu<br>01/01/1990 Sc | entification Type    | Identification<br>▼ Number<br>mber 1706 | Actions                          | e from Queue |  |
| STEP 2:<br>Select your search criteria<br>from the dropdown.                                               | PathTr<br>Select search crit                                                                                                    | eria: Social Security Nur                    |                      | h                                       | 0                                |              |  |
| Enter the <b>search information</b> .                                                                      | Social Security Number                                                                                                    |                                              |                      |                                         |                                  |              |  |
| Click the <b>magnifying glass</b> to begin the search.                                                     |                                                                                                    | Passport ID<br>Temporary Residen             | t ID                 |                                         |                                  |              |  |
| STEP 3                                                                                                    | PathTracker                                                                                                    | r Search                                     |                      |                                         |                                  |              |  |
| Locate the individual from the search results.                                                             | Select search criteria: Social Sec                                                                                                    | :urity Number 🔹                              | 555-15-2555 <b>Q</b> |                                         |                                  |              |  |
| Click <b>Admit</b> and follow the                                                                          | First Three Letters of First Name                                                                                                    | First Three Letters of Last Name ↑           | Date of Birth        | Identification Type                     | Last Four of Identification Numb | ber          |  |
| process outlined in<br>PathTracker—Admitting an<br>individual in PathTracker                               | DEM                                                                                                    | DON                                          | 06/30/1900           | Social Security Number                  | 2555                             | Admit        |  |

### PathTracker—Adding an Individual to Admit in PathTracker

From the AssessmentPro Home Page

| <b>STEP 1:</b><br>If the person admitting to your<br>facility does not appear in your<br>Admittance Queue: | E Action Require                        | ed ₿                                     | Drafts             | Q Clinical Review      | ✔ Recent Ou                              | tcomes X PathTracker                         |  |  |
|----------------------------------------------------------------------------------------------------|-----------------------------------------|------------------------------------------|--------------------|------------------------|------------------------------------------|----------------------------------------------|--|--|
| Select Individual not shown?<br>Click here to search.                                                      | Admittanc                               | Admittance Queue                         |                    |                        |                                          | Q Individual not shown? Click here to search |  |  |
|                                                                                                    | First Three<br>Letters of First<br>Name | First Three<br>Letters of Last<br>Name ↑ | Date of<br>▼ Birth | Identification Type    | Last Four of<br>Identification<br>Number | Actions                                      |  |  |
|                                                                                                    | XXX                                     | LAS                                      | 01/01/1990         | Social Security Number | 1706                                     | Admit Remove from Queue                      |  |  |

# AssessmentPro User Guide— **MOXIMUS** Admitting an Individual in PathTracker

| <b>STEP 2:</b><br>Select your <b>search criteria</b><br>from the dropdown.<br>Enter the <b>search information.</b><br>Click the <b>magnifying glass</b> to<br>begin the search.    | PathTracker Search<br>Select search criteria:<br>Social Security Number<br>Passport ID<br>Temporary Resident ID                                                                                                    |
|----------------------------------------------------------------------------------------------------|----------------------------------------------------------------------------------------------------|
| <b>STEP 3:</b><br>If no results found, the person<br>has not been screened<br>through AssessmentPro.<br>Select <i>Click here to create a</i><br><i>new individual.</i>             | Select search criteria:       Social Security Number       If the individual has an approved assessment/screen prior to AssessmentPro, do NOT enter a new screen.         A new review is not required to complete admissions/discharges via PathTracker.                                                                       |
| <b>STEP 4:</b><br>Complete the demographics<br>information.<br>Click <b>Save</b> to add the new<br>record.                                                                         | Create a New Individual Record Deceased First Name Address                                                                                                    |
| STEP 5:<br>Repeat STEP 2.                                                                                                    | Select search criteria:<br>Social Security Number<br>Social Security Number<br>Passport ID<br>Temporary Resident ID                                                                                                    |
| STEP 6:<br>Locate the individual from the<br>search results.<br>Click <i>Admit</i> and follow the<br>process outlined in<br>PathTracker—Admitting an<br>individual in PathTracker. | Select search criteria:       Social Security Number       555-15-2555         First Three Letters of First Name       First Three Letters of Last Name †       Date of Birth       Identification Type       Last Four of Identification Number         DEM       DON       06/30/1900       Social Security Number       2555 |